## Add an Ultrasonic Sensor to your Train Project 2.04

In the previous worksheet, you added a crash sensor to your train so that it stopped when it crashed into a wall. But wouldn't it be better if the train could stop *before* it crashed?!

In this worksheet you will add a sensor to your train so that it detects when it is near a wall and stops before it crashes.

### How it Works

You will attach an **ultrasonic sensor** to the front of your train. The ultrasonic sensor sensor makes very highpitched sounds that the human ear cannot detect. The sounds will bounce around the room and echo back to to the train. These echos are then detected by the same sensor. By timing how long it takes for the sound to come

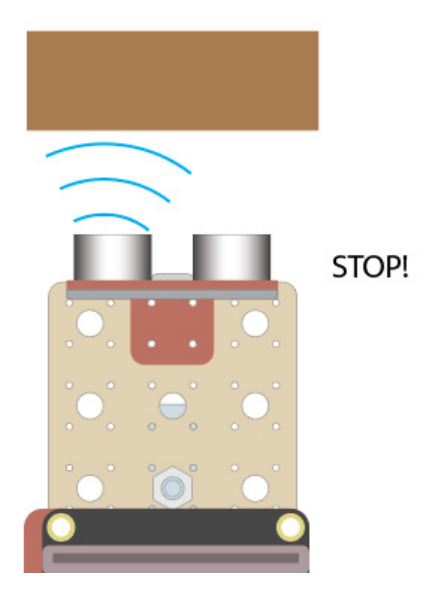

back to the sensor, we can work out how far away the nearest object is.

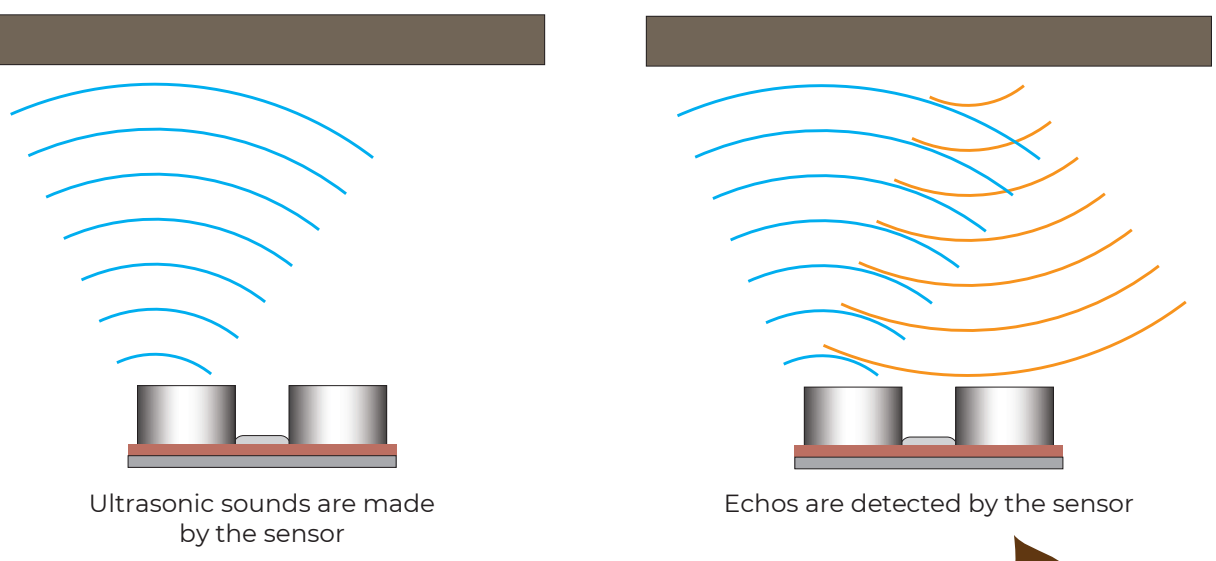

Can you think of an animal that uses a technique similar to this? Yes! A bat can "see" using a technique called echolocation. This works exactly the same way. We are going to build a bat train!

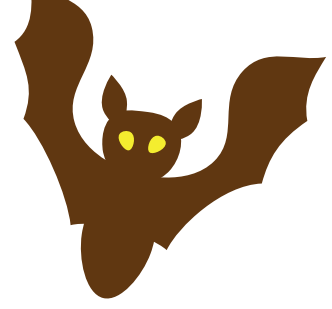

### What to do

- If you haven't already done so, build the train by referring to the previous worksheet (just build it, don't code it).
- Then follow this worksheet to add an ultrasonic sensor and start measuring distances to objects
- Finally, attempt the coding challenges to get your train to slow down and stop

# Add the Ultrasonic Sensor

### Connect the ultrasonic sensor

Connect the ultrasonic sensor to the front of the train. It's best to connect it in the centre, but it will still work if it is offset a bit.

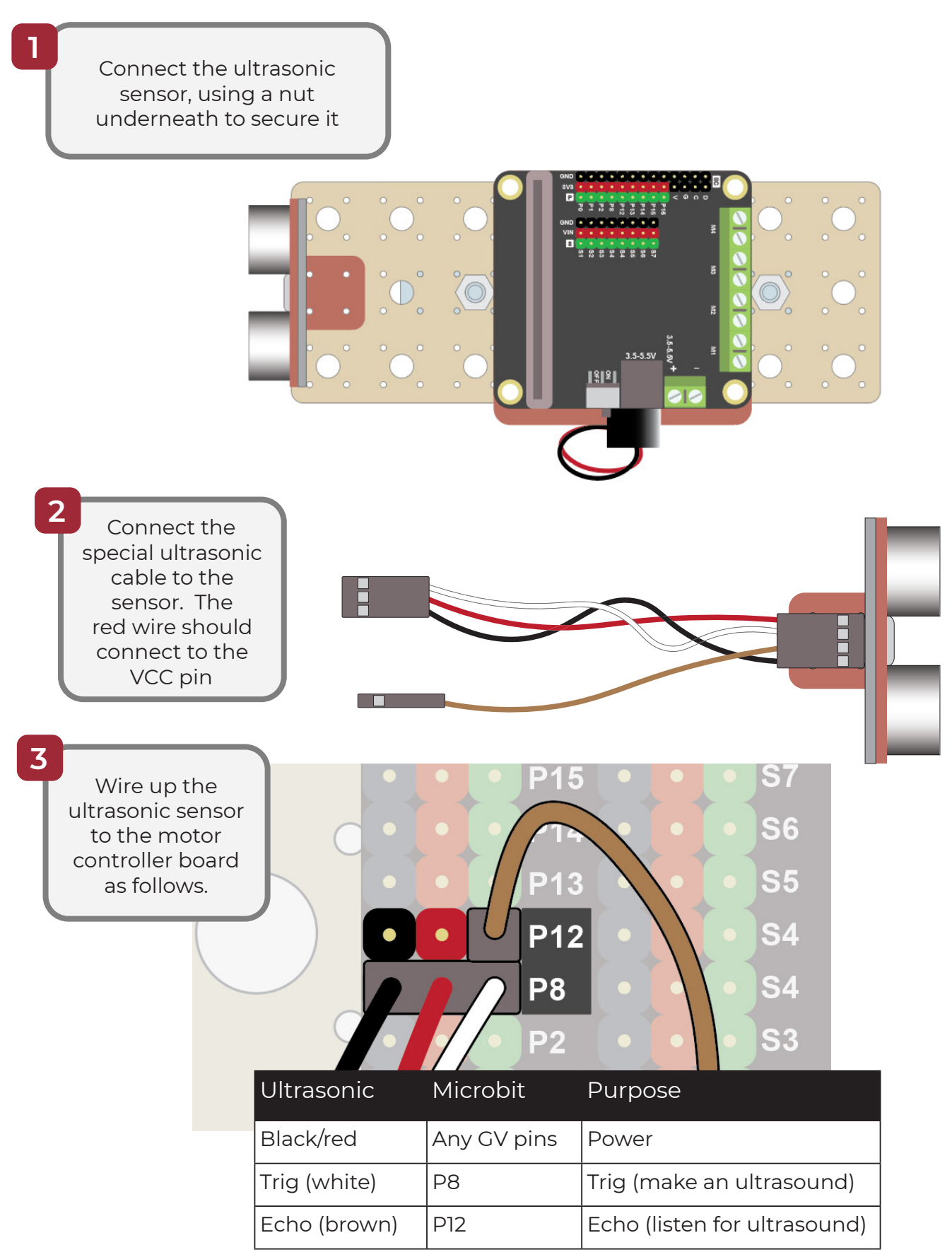

# Code the Ultrasonic Sensor 1

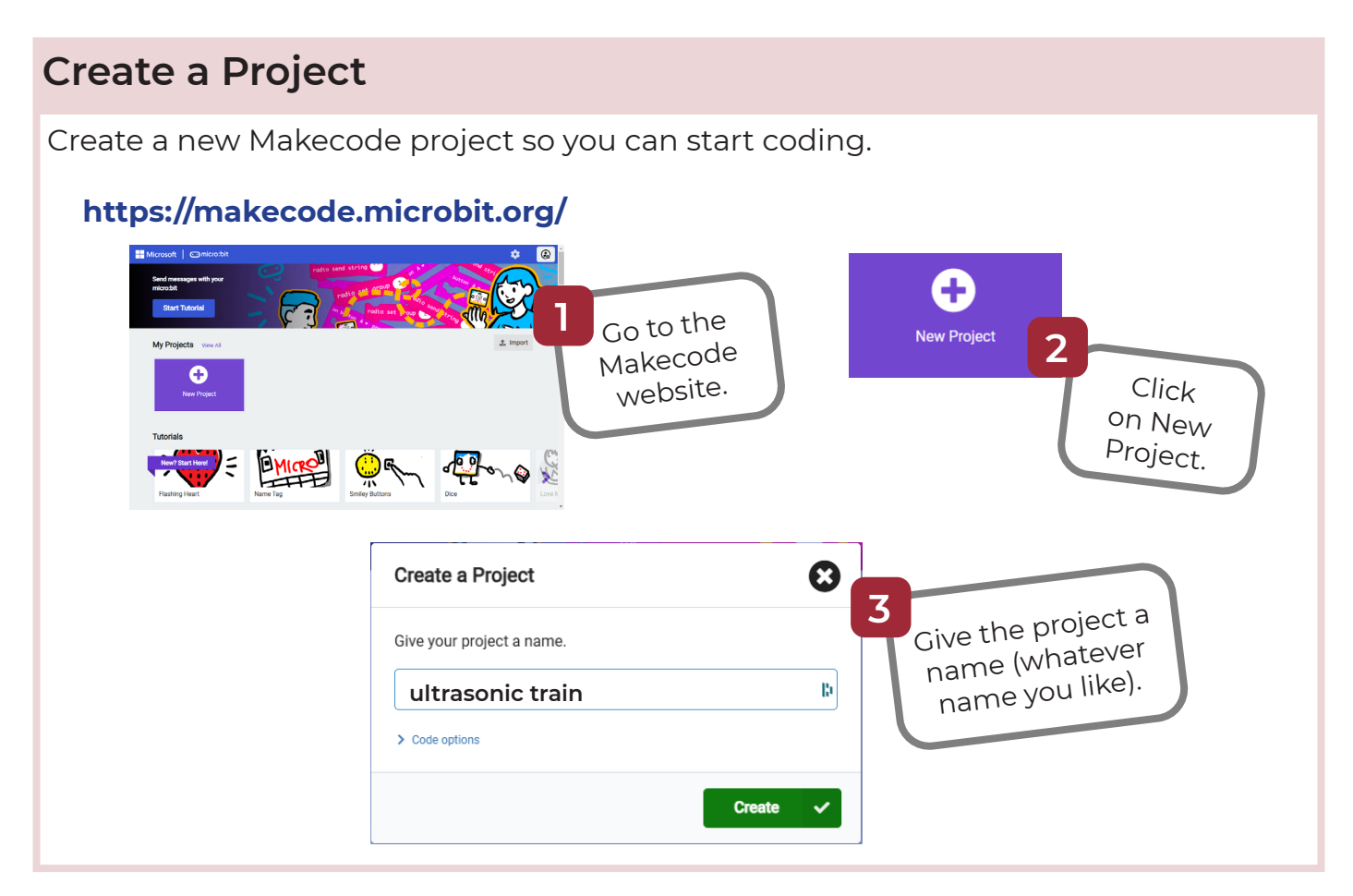

### Add the Motor Driver and Sonar Extensions

The motor driver extension adds code blocks that allow you to control motors.

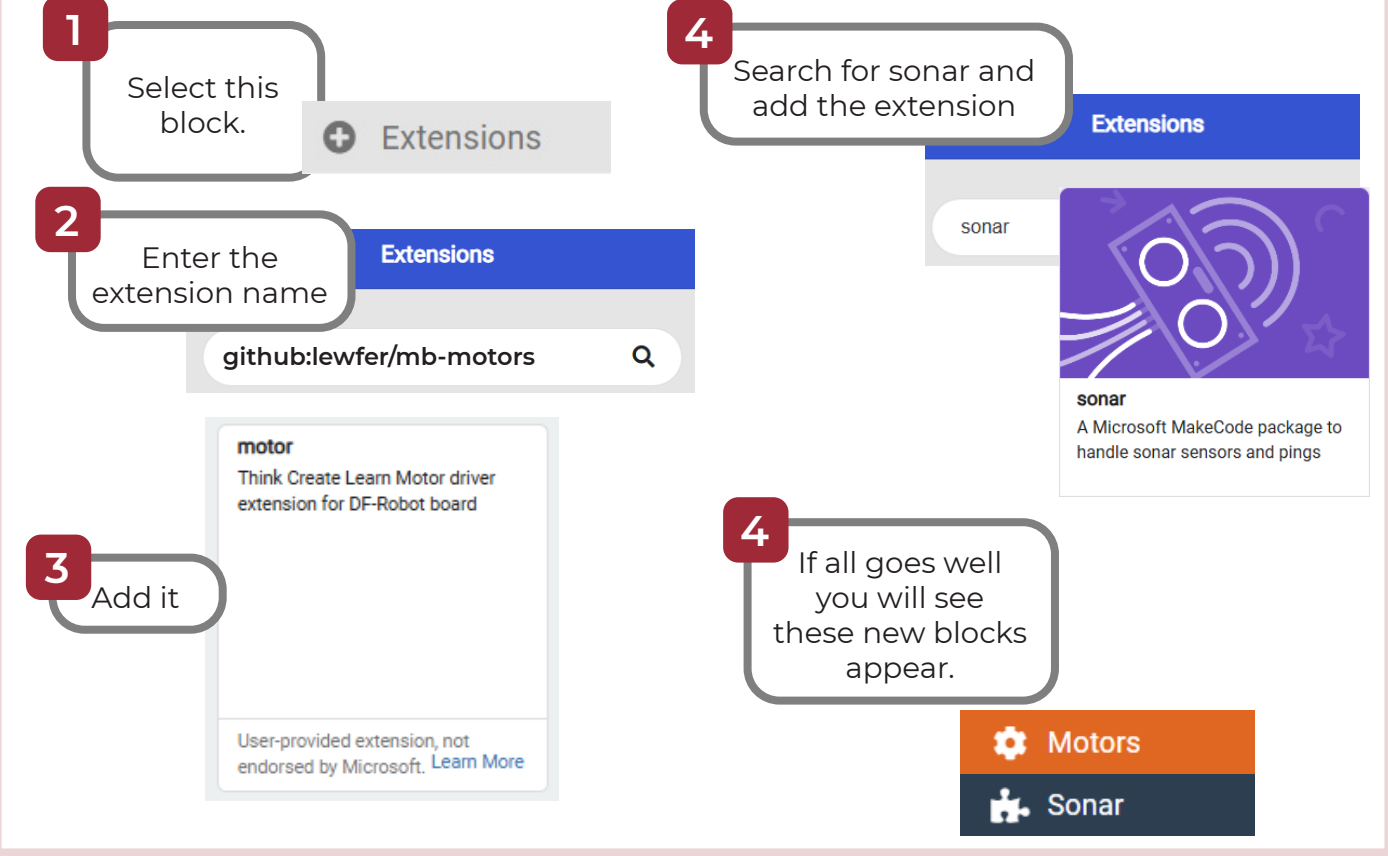

www.thinkcreatelearn.co.uk

Project 2.04 - Add an Ultrasonic Sensor to your Train - 3

## **Code the Ultrasonic Sensor 2**

### **Read the Sensor Values** First we will take readings from sensor to see if we can measure distances. Add this Variables code You will first need to create the distance variable Make a Variable... forever ping trig P8 🔻 This block reads the distance in cm from the distance 🔻 to echo P9 set sensor to the object unit cm 🔻 serial write line distance 🔻 This block will send the pause (ms) 200 🔻 reading back to your computer ✓ Advanced 🚓 Serial Download the code to 2 the Microbit Download ... ILI Show data Simulator To see the data, click on the Show data Device button on IIII Show data Device the left Ensure the Microbit is still connected and paired to your computer or you won't see the data ← Device Į li You should see some numbers and a graph 122.00 appear. These show the distance readings in cm. Place vour hand in front of the sensor and move it back 7.00 and forth. The readings should show how far your 87 hand is from the sensor. 85 0 85

## Code the Ultrasonic Sensor 3

### Move forwards and stop

Now let's get our train to move forwards and then stop when it sees a wall. To do this we will create some **functions**. Functions are blocks of code that you can run whenever you want in your program, just by calling its name. This saves you repeating the same code over and over.

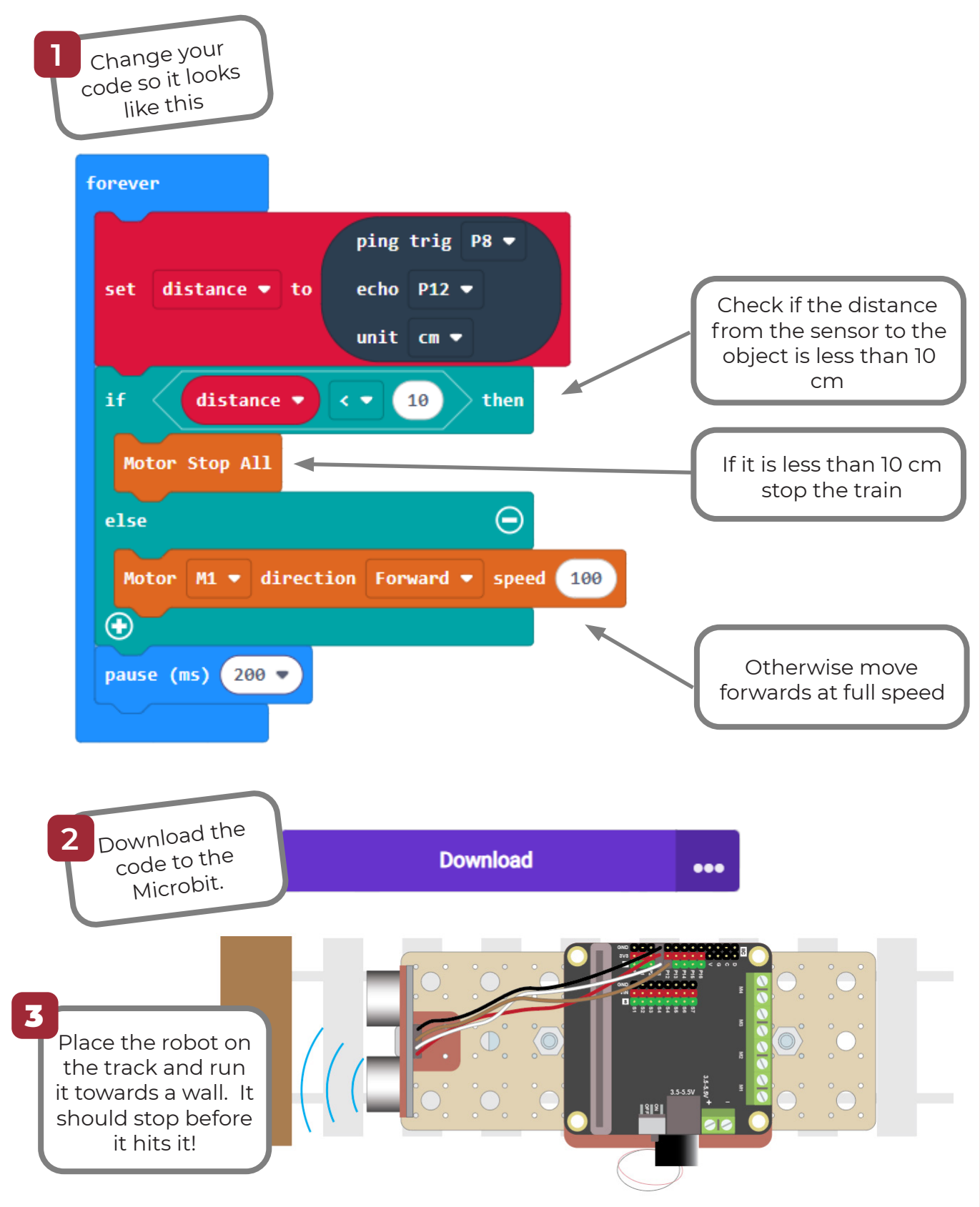

## Your Challenges!

Now try these challenges:

- If you completed the code in this worksheet, your train should stop when it sees a wall. But it stops very suddenly. Any passengers would be thrown to the floor! Can you get the train to slow down as it approaches a wall and stop just before it?
- Can you make the train go backwards after it has stopped at a wall?
- Can you add a crash sensor on the back so that the train stops when it hits a wall when going backwards? So you will have an ultrasonic sensor on the front and a crash sensor on the back of the train:

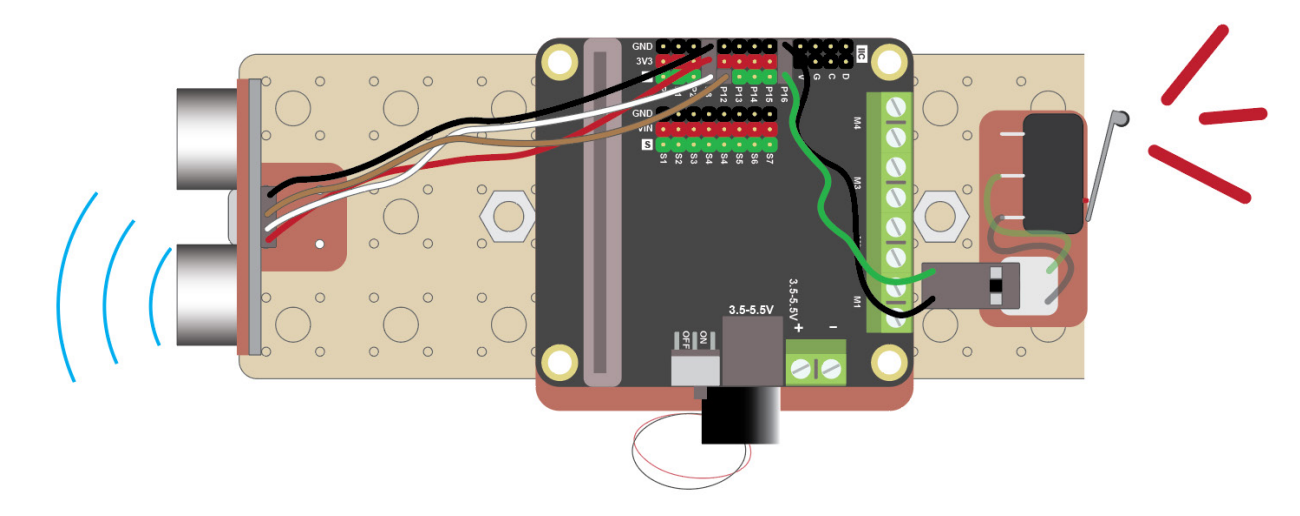

• Can you add a light and get it to light up with the train approaches a wall?

## Solutions 1

### Slow down and stop

This code uses the ultrasonic sensor to detect the distance from an object at the front of the train. Depending on the distance, the train will slow or stop.

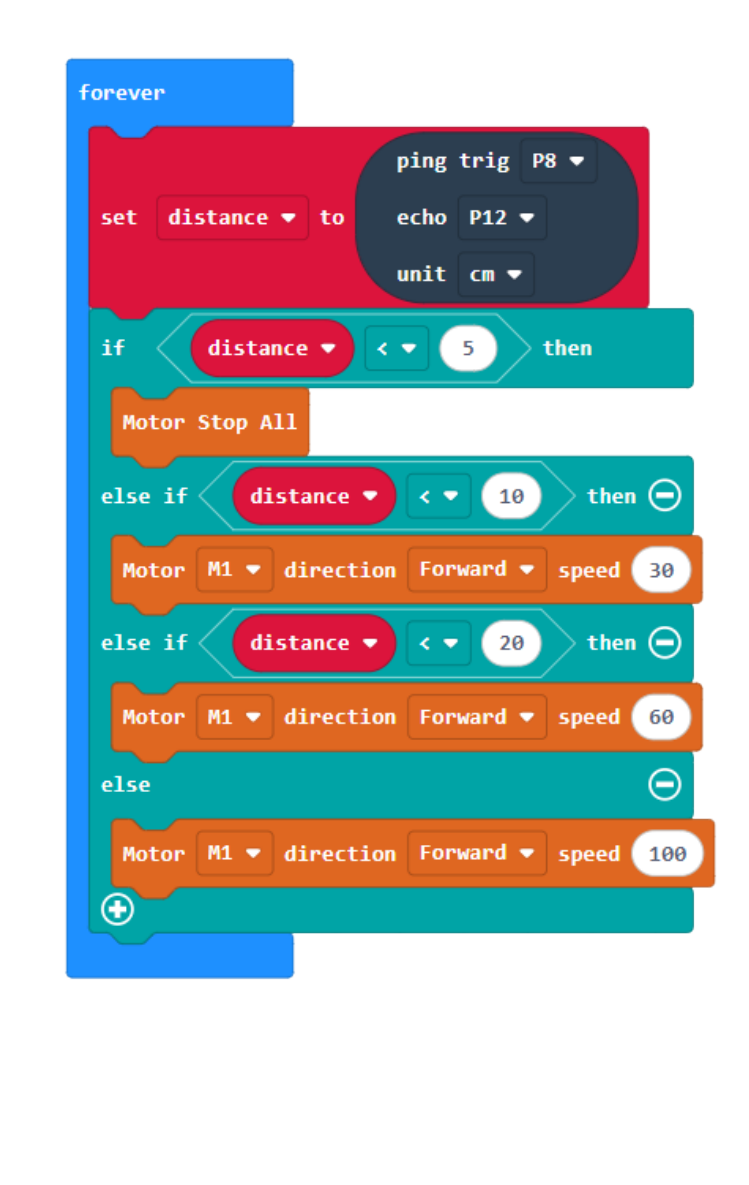

If the distance is less than 5, stop. If the distance is less than 10 slow to speed 30. If the distance is less than 20 slow to speed 60. Otherwise go forwards at full speed.

## Solutions 2

#### Ultrasonic and crash sensor This code uses an ultrasonic sensor to detect objects at the front of the train and a crash on start sensor to detect objects at the back of the train. set pull pin 🛛 P16 💌 to up 💌 direction 🔻 to 📕 set forever ping trig P8 🛡 echo P12 🔻 distance 💌 to set unit cm 🔻 direction 💌 F" then if distance 💌 5 then Motor Stop All direction 🔹 to R set Handle the actions when the train is moving forwards: else if <distance 💌 10 then 🔵 If the distance is less than 5, stop and set the direction to Motor M1 - direction Forward - speed 30 reverse. If the distance is less than 10 else if < distance 💌 20 then 🗭 slow to speed 30. < 💌 If the distance is less than 20 slow to speed 60. Motor M1 🝷 direction Forward 🝷 speed 60 Otherwise go forwards at full else Θ speed. Motor M1 🔻 direction Forward 💌 speed 100 ( + )Θ else digital read pin P16 💌 0 then Handle the actions Motor Stop All when the train is moving backwards: set direction • to If the crash sensor is hit, stop the train and set the else Θ direction to forwards. Otherwise go backwards at Motor M1 - direction Reverse - speed 100 full speed. $\odot$ $\odot$